## Instrument Setup Guide for BD OneFlow<sup>™</sup> Assays

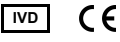

23-16407-02 10/2019

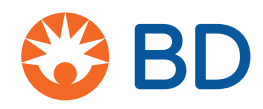

Becton, Dickinson and Company BD Biosciences 2350 Qume Drive San Jose, CA 95131 USA

EC REP Benex Limited Pottery Road, Dun Laoghaire, Co. Dublin, Ireland Tel +353.1.202.5322 Fax +353.1.202.5388

> BD Biosciences European Customer Support Tel +32.2.400.98.95 Fax +32.2.401.70.94 help.biosciences@europe.bd.com

Australian and New Zealand Distributors:

Becton Dickinson Pty Ltd. 66 Waterloo Rd Macquarie Park NSW 2113 Australia

Becton Dickinson Ltd. 14b George Bourke Drive Mt Wellington, Auckland, 1060 New Zealand

bdbiosciences.com ClinicalApplications@bd.com

#### Copyrights

© 2019, Becton, Dickinson and Company. All rights reserved. No part of this publication may be reproduced, transmitted, transcribed, stored in retrieval systems, or translated into any language or computer language, in any form or by any means: electronic, mechanical, magnetic, optical, chemical, manual, or otherwise, without prior written permission from BD Biosciences.

The information in this guide is subject to change without notice. BD Biosciences reserves the right to change its products and services at any time to incorporate the latest technological developments. Although this guide has been prepared with every precaution to ensure accuracy, BD Biosciences assumes no liability for any errors or omissions, nor for any damages resulting from the application or use of this information. BD Biosciences welcomes customer input on corrections and suggestions for improvement.

#### Trademarks

BD, the BD Logo, FACSCanto, FACSDiva and OneFlow are trademarks of Becton, Dickinson and Company or its associates. All other trademarks are the property of their respective owners. © 2019 BD. All rights reserved.

The EuroFlow trademark and logo and the EuroFlow<sup>™</sup> antibody panels are property of the EuroFlow Consortium and cannot be reproduced or published without prior written permission from the EuroFlow coordinator (www.euroflow.org).

 $Cy^{TM}$  is a trademark of GE Healthcare. This product is subject to proprietary rights of GE Healthcare and Carnegie Mellon University, and is made and sold under license from GE Healthcare. This product is licensed for sale only for in vitro diagnostics. It is not licensed for any other use. If you require any additional license to use this product and do not have one, return this material, unopened, to BD Biosciences, 2350 Qume Drive, San Jose, CA 95131, and any money paid for the material will be refunded.

#### **Regulatory information**

BD FACSCanto II is a Class 1 Laser Product.

For In Vitro Diagnostic Use.

#### History

| Revision    | Date    | Change made                                                                                          |
|-------------|---------|----------------------------------------------------------------------------------------------------|
| 23-16407-00 | 7/2014  | Initial release                                                                                      |
| 23-16407-01 | 4/2017  | Added a step to overwrite cytometer values for FSC<br>Area Scaling; updated New Zealand address      |
| 23-16407-02 | 10/2019 | Updated the installer description and workflow.<br>Updated the Australian and New Zealand addresses. |

## Contents

| Chapter 1: BD OneFlow Assays              | 5    |
|-------------------------------------------|------|
| Overview of the BD OneFlow system         | 6    |
| Workflows for the BD OneFlow setup        | 9    |
| Chapter 2: Initial setup                  | 13   |
| Defining a baseline                       | . 14 |
| Running a performance check               | . 14 |
| Installing the BD OneFlow panel templates | . 16 |
| Setting up automatic export of FCS files  | . 18 |
| Preparing the setup reagents              | . 19 |
| Setting up the cytometer                  | . 22 |
| Adjusting fluorescent PMT voltages        | . 26 |
| Adjusting the FSC and SSC voltages        | . 29 |
| Saving application settings               | . 31 |
| Calculating compensation                  | . 32 |
| Chapter 3: Monthly setup                  | 37   |
| Running a performance check               | . 38 |
| Creating application settings             | . 38 |
| Calculating compensation                  | . 39 |
| Chapter 4: Daily setup                    | 41   |
| Running a performance check               | . 42 |
| Confirming PMT voltages                   | . 42 |

iv | Instrument Setup Guide for BD OneFlow Assays

#### Chapter 5: Troubleshooting

1

## **BD OneFlow Assays**

This chapter covers the following topics:

- Overview of the BD OneFlow system (page 6)
- Workflows for the BD OneFlow setup (page 9)

## **Overview of the BD OneFlow system**

| About the system | The BD OneFlow <sup>™</sup> system provides a comprehensive set of reagents and protocols to reproducibly set up the cytometer and stain patient specimens. The consistent instrument setup and sample staining enable you to acquire and analyze patient specimens for immunophenotyping of normal and aberrant cell populations in a manner compatible with that prescribed by the EuroFlow <sup>™</sup> Consortium. |  |  |
|------------------|----------------------------------------------------------------------------------------------------|--|--|
| Materials needed | In addition to the relevant multicolor tube, the BD OneFlow system requires the following BD products:                                                                                                    |  |  |
|                  | • BD FACSDiva <sup>™</sup> CS&T IVD beads (CS&T IVD beads)                                                                                                    |  |  |
|                  | - Catalog No. 656046 or 656047                                                                                                    |  |  |
|                  | • BD OneFlow <sup>™</sup> Setup beads                                                                                                    |  |  |
|                  | – Catalog No. 658620                                                                                                    |  |  |
|                  | The BD OneFlow Setup beads come with two median<br>fluorescence intensity (MFI) target range cards, which contain<br>lot-specific MFI target ranges. They are clearly marked as<br>being for monthly use or for daily use (see below).                                                                                                    |  |  |
|                  | <ul> <li>BD® FC Beads 8-color kit for BD OneFlow<sup>™</sup> Assays<br/>(BD FC beads)</li> </ul>                                                                                                    |  |  |
|                  | – Catalog No. 658621                                                                                                    |  |  |
|                  | Installer with OneFlow templates                                                                                                    |  |  |
|                  | <ul> <li>OneFlow Setup template</li> </ul>                                                                                                    |  |  |
|                  | - OneFlow template for the appropriate multicolor tube                                                                                                    |  |  |
|                  | • BD FACS <sup>™</sup> lysing solution                                                                                                    |  |  |
|                  | – Catalog No. 349202                                                                                                    |  |  |
|                  | <ul> <li>BD FACSCanto<sup>™</sup> II flow cytometer with a 3-laser, 8-color,<br/>4-2H-2V BD default optical configuration, running<br/>BD FACSDiva software v.8.0.1, or later.</li> </ul>                                                                                                    |  |  |
|                  | In addition, you will need a specimen of lysed washed blood (LWB).                                                                                                    |  |  |

| Cytometer QC                 | CS&T IVD beads are used within the CST module to set the<br>baseline for the cytometer. After the cytometer baseline is<br>established, CS&T IVD beads are used to perform a daily<br>performance QC for the cytometer.                                                                                                    |
|------------------------------|----------------------------------------------------------------------------------------------------|
|                              | Differences in day-to-day cytometer performance are measured and corrected using the beads.                                                                                                    |
|                              | The day-to-day performance of the cytometer can be tracked in the CST module.                                                                                                    |
| Setting detector<br>voltages | BD OneFlow Setup beads are used to set photomultiplier tube voltages (PMTVs) to target MFI (TMFI) values for each of the fluorochromes. The EuroFlow Consortium has determined a set of MFI target ranges for the system. <sup>1</sup> Use the BD OneFlow <sup>™</sup> TMFI Setup worksheet (TMFI Setup worksheet) to set the PMTVs to their MFI target ranges. The lot-specific MFI target ranges are provided on two MFI target range cards included in the kit. Use the monthly MFI target ranges. |
|                              | After setting the PMTVs to their MFI target ranges, normal lysed washed peripheral blood is used to set forward and side scatter voltages (FSC and SSC, respectively). Use the BD OneFlow <sup>TM</sup> Scatter Setup worksheet (Scatter Setup worksheet) to set the FSC and SSC voltages.                                                                                                    |
| Application<br>settings      | All of the detector voltages are saved as application settings.<br>Application settings are expected to be stable for one month. The<br>PMTVs are expected to remain within a range of +/-15% of the<br>initial target MFI values during that time if the instrument is<br>maintained properly. Cytometer performance is checked on a daily<br>basis in the CST module. The saved application settings are<br>automatically updated to align with the cytometer performance                           |
|                              | 1. Kalina T, Flores-Montero J, van der Velden VH, et al. EuroFlow standardization of flow cytometer instrument settings and immunophenotyping protocols. <i>Leukemia</i> . 2012;26:1986-2010.                                                                                                    |

|                                         | and can be applied each day. This simplifies daily cytometer setup<br>since PMTVs and scatter voltages do not have to be set every day.<br>However, we recommend that you confirm that the PMTVs fall<br>within the acceptable range on a daily basis. Use the daily MFI<br>target range card when you do this.                                                                                                    |
|-----------------------------------------|----------------------------------------------------------------------------------------------------|
|                                         | In addition to being determined once a month, application settings<br>must be renewed whenever a new baseline is defined using CS&T<br>IVD beads, for example, when the baseline expires or after<br>performing cytometer service or maintenance. See the<br><i>BD FACSDiva</i> <sup>TM</sup> <i>CS&amp;T IVD Beads</i> instructions for use (IFU) for<br>more information. You will also have to create new application<br>settings if the PMTVs fall outside of the acceptable range of +/-<br>15%. Use the monthly MFI target range card when you reset the<br>PMTVs to their MFI target ranges.                                                                       |
| Compensation                            | FC beads enable BD FACSDiva software to calculate spillover<br>values (SOVs) for a fluorescence compensation matrix. A new SOV<br>matrix must be calculated each time application settings are<br>created. Day-to-day differences in cytometer performance are<br>measured and corrected using CS&T IVD beads, resulting in slight<br>differences in the PMTVs. Because the SOV matrix for<br>fluorescence compensation is calculated for a particular set of<br>PMTVs and scatter voltages, you must first link and then unlink<br>from the compensation settings before you apply the saved<br>application settings. When prompted, you keep the compensation<br>value. |
| Specimen<br>acquisition and<br>analysis | The BD OneFlow <sup>™</sup> multicolor tubes are used to stain patient specimens. The stained specimens are acquired on the cytometer and then analyzed to identify normal and aberrant populations of hematopoietic cells. Use the template designated for the tube you are using.                                                                                                    |

## Workflows for the BD OneFlow setup

The BD OneFlow assays comprise several discrete workflows. The steps for each workflow and the reagents and materials you will need are summarized in the following tables.

#### **Initial setup**

| Task                                               | Reagent or<br>Material                                                                 | Template<br>needed                                        | Outcome                                                         |
|----------------------------------------------------|----------------------------------------------------------------------------------------|-----------------------------------------------------------|-----------------------------------------------------------------|
| Defining a baseline                                | CS&T IVD<br>beads<br>BD FACSFlow                                                       | None                                                      | Cytometer<br>baseline is set                                    |
| Running a<br>performance<br>check                  | CS&T IVD<br>beads<br>BD FACSFlow                                                       | None                                                      | Daily QC for<br>cytometer<br>performance                        |
| Installing the<br>BD OneFlow<br>panel<br>templates | BD OneFlow<br>installer for the<br>template of the<br>multicolor tube<br>you are using | None                                                      | The panel<br>templates are<br>installed in the<br>proper folder |
| Setting up<br>automatic<br>export of FCS<br>files  | None                                                                                   | None                                                      | FCS files will be<br>exported after<br>being acquired           |
| Adjusting<br>fluorescent<br>PMT voltages           | BD OneFlow<br>Setup beads<br>BD FACSFlow<br>Monthly MFI<br>target range<br>card        | OneFlow<br>Setup<br>template<br>(TMFI Setup<br>worksheet) | Application<br>settings are<br>created                          |

| Task                                     | Reagent or<br>Material                                             | Template<br>needed                                           | Outcome                                |
|------------------------------------------|--------------------------------------------------------------------|--------------------------------------------------------------|----------------------------------------|
| Adjusting the<br>FSC and SSC<br>voltages | Lysed washed<br>normal<br>peripheral<br>blood (LWB)<br>Wash buffer | OneFlow<br>Setup<br>template<br>(Scatter Setup<br>worksheet) | Application<br>settings are<br>created |
| Calculating compensation                 | BD FC beads<br>BD FC beads<br>dilution buffer                      | None                                                         | SOV matrix is calculated               |

#### Monthly setup

| Task                                     | Reagent or<br>Material                                             | Template<br>needed         | Outcome                                  |
|------------------------------------------|--------------------------------------------------------------------|----------------------------|------------------------------------------|
| Running a performance                    | CS&T IVD<br>beads                                                  | None                       | Daily QC for<br>cytometer<br>performance |
| check                                    | BD FACSFlow                                                        |                            |                                          |
| Adjusting<br>fluorescent<br>PMT voltages | BD OneFlow<br>Setup beads<br>BD FACSFlow                           | TMFI Setup<br>worksheet    | Application<br>settings are<br>created   |
|                                          | Monthly MFI<br>target range<br>card                                |                            |                                          |
| Adjusting the<br>FSC and SSC<br>voltages | Lysed washed<br>normal<br>peripheral<br>blood (LWB)<br>Wash buffer | Scatter Setup<br>worksheet | Application<br>settings are<br>created   |
| Calculating                              | BD FC beads                                                        | None                       | SOV matrix is                            |
| compensation                             | BD FC beads dilution buffer                                        |                            | calculated                               |

#### Daily setup

| Task                              | Reagents or<br>Materials                                                      | Template<br>needed      | Outcome                                                        |
|-----------------------------------|-------------------------------------------------------------------------------|-------------------------|----------------------------------------------------------------|
| Running a<br>performance<br>check | CS&T IVD<br>beads<br>BD FACSFlow                                              | None                    | Daily QC for<br>cytometer<br>performance                       |
| Confirming<br>PMT voltages        | BD OneFlow<br>Setup beads<br>BD FACSFlow<br>Daily MFI<br>target range<br>card | TMFI Setup<br>worksheet | PMTVs are<br>confirmed to be<br>within the<br>acceptable range |

This page intentionally left blank

## 2

## **Initial setup**

This chapter covers the following topics:

- Defining a baseline (page 14)
- Running a performance check (page 14)
- Installing the BD OneFlow panel templates (page 16)
- Setting up automatic export of FCS files (page 18)
- Preparing the setup reagents (page 19)
- Setting up the cytometer (page 22)
- Adjusting fluorescent PMT voltages (page 26)
- Adjusting the FSC and SSC voltages (page 29)
- Saving application settings (page 31)
- Calculating compensation (page 32)

## Defining a baseline

## Administrator task The cytometer baseline has to be defined at initial setup, whenever the baseline expires, and whenever you perform cytometer maintenance or service. The system administrator defines the baseline in the CST module.

See the *BD FACSDiva*<sup>™</sup> CS&T *IVD Beads* IFU for more information.

## **Running a performance check**

The performance check has to be run whenever you define a new baseline. It is also run on a daily basis to measure any changes in the cytometer's performance, and correct them.

| Setting up the cytometer    | 1. | Turn on the cytometer.                                                          |  |
|-----------------------------|----|---------------------------------------------------------------------------------|--|
|                             | 2. | Check that all fluid levels are appropriate.                                    |  |
|                             | 3. | Open BD FACSDiva software v.8.0.1, or later.                                    |  |
|                             | 4. | Perform fluidics startup.                                                       |  |
|                             |    | From the menu bar, select Cytometer > Fluidics Startup. Click OK when prompted. |  |
|                             | 5. | Allow the cytometer to warm up for at least 15 minutes.                         |  |
|                             |    |                                                                                 |  |
| Preparing CS&T IVD<br>beads | 1. | Label a 12 x 75 mm polystyrene tube CST.                                        |  |
|                             | 2. | Mix the CS&T IVD beads vial by gentle inversion.                                |  |
|                             | 3. | Add to the labeled tube:                                                        |  |
|                             |    | a. 0.35 mL of BD FACSFlow                                                       |  |
|                             |    | b. 1 drop of CS&T IVD beads                                                     |  |

4. Vortex the tube gently.

**Note:** Store tube for up to 8 hours at 2°C–25°C in the dark if not acquiring immediately.

| Running the daily | 1. | From the menu bar, select Cytometer > CST.                                                                                                    |
|-------------------|----|----------------------------------------------------------------------------------------------------|
| performance check |    | The BD® Cytometer Setup and Tracking (CST) module opens.                                                                                                    |
|                   | 2. | Navigate to the <b>Setup</b> tab of the CST module and do the following:                                                                                                    |
|                   |    | a. Confirm that the default 4-2H-2V cytometer configuration is selected.                                                                                                    |
|                   |    | b. Navigate to the <b>Setup Control</b> window and do the following:                                                                                                    |
|                   |    | • Select Check Performance from the Characterize menu.                                                                                                    |
|                   |    | • If the cytometer is equipped with a loader, select the Load Tube Manually checkbox.                                                                                                    |
|                   |    | • Verify that the bead lot ID selected matches your current<br>lot of CS&T IVD beads. If not, select the correct CS&T<br>IVD bead lot ID from the Lot ID drop-down menu.                                           |
|                   |    | • Gently vortex the diluted CS&T IVD beads and install the tube on the cytometer.                                                                                                    |
|                   |    | • Click <b>Run</b> . Click <b>OK</b> to confirm that the tube has been loaded.                                                                                                    |
|                   |    | The Checking Cytometer Performance window opens.<br>Once the performance check is complete, a dialog opens<br>prompting you to remove the tube. A second dialog opens<br>when the performance check has completed. |
|                   |    | <ul> <li>c. To view the Cytometer Performance Report, click View<br/>Report. To print it, select File &gt; Print.</li> </ul>                                                                                       |
|                   |    | You can verify that Cytometer Performance passed in the System Summary view.                                                                                                    |

Note: If the results did not pass, re-run the performance check. Perform additional troubleshooting, as needed. See the *BD FACSDiva*<sup>TM</sup> *CS&T IVD Beads* IFU for additional information.

- d. Click the close box to exit the CST module and return to the BD FACSDiva workspace.
- e. If prompted by the CST Mismatch window, select Use CST Settings.

### Installing the BD OneFlow panel templates

| About panel<br>templates    | We provide the BD panel template you will need to set the PMT voltages and scatter voltages for the BD OneFlow application settings. We also provide tube-specific templates you will need for acquiring the stained patient samples. Before you use the BD OneFlow assays you will have to install the relevant panel templates. They are provided on an installer. You should also confirm that the cytometer is running BD FACSDiva software v.8.0.1, or later. |  |
|-----------------------------|----------------------------------------------------------------------------------------------------|--|
| Installing the<br>templates | 1. Insert the installer.                                                                                                    |  |
|                             | 2. Click the installer icon.                                                                                                    |  |
|                             | 3. A welcome dialog opens. Click Next.                                                                                                    |  |
|                             | 4. Select the Agree to Terms button when prompted.                                                                                                    |  |
|                             | 5. Select Next or Cancel, as appropriate.                                                                                                    |  |

6. Select the checkboxes next to the templates that you want to install. Select Next or Cancel.

Alternatively you can select the Select All checkbox.

You will need the following templates:

- OneFlow Setup template
- OneFlow template for the multicolor tube you are using

A dialog opens, informing you where the templates will be copied and pasted.

- 7. Select Next or Cancel.
- 8. Select Install or Cancel.
- 9. Click Finish to close the dialog.

A dialog opens, informing you that the installation was successful.

- 10. Click **OK** to close the dialog.
- 11. The installer ReadMe file opens. Click the close box when you have finished reading it.
- 12. Remove the installer.
- 13. Navigate to D:\BDExport\Templates\Panel\BD Panels to verify that the templates were installed correctly.

**Note:** If your system has only one drive, the templates will be installed in C:\BDExport\Templates\Panel\BD Panels.

## Setting up automatic export of FCS files

## **Recommended** We recommend that you set up the user preferences so that the FCS files are automatically exported after they are acquired. This has to be done for each user.

Editing the User Preferences

- 1. From the menu bar, select Edit > User Preferences.
- 2. Navigate to the General tab and clear the Save analysis after recording through global worksheet checkbox.

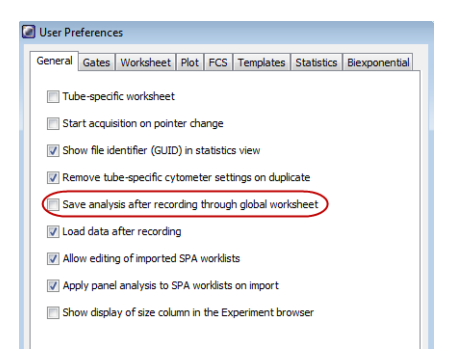

| FCS       Templates       Statistics       Biexponential       Carouse         Export FCS       If de speriment folder to export path       If the speriment folder to export path       If the speriment folder to export path         If before       If the speriment folder to export PCS       Browse         If obter       If the speriment folder to export PCS       Browse         If obter       If the speriment folder to export PCS       Browse         If obter       If the speriment folder to export path       If the speriment folder to export path         If obter       If the speriment folder       If the speriment folder to export path         If obter       If the speriment folder       If the speriment folder         If obter       If the speriment folder       If the speriment folder         If obter       If the speriment folder       If the speriment folder         If obter       If the speriment folder       If the speriment folder         If obter       If the speriment folder       If the speriment folder         If obter       If the speriment folder       If the speriment folder         If obter       If the speriment folder       If the speriment folder         If obter       If the speriment folder       If the speriment folder         If obter       If the speriment folder | FCS Templates Statistics Biexponential Carouse<br>Export FCS<br>@ Add experiment folder to export path<br>@ Export FCS after recording<br>Folder location: [D-I;BDExport]FCS Browse<br>@ Date folder<br>FCS Naming Format<br>FCS Naming Format<br># Experiment Name<br>@ Export Name<br>@ Auto Increment<br>@ Specimen Name<br>@ Tube Name<br>Delimiter: Underscore •<br>@ Custom Text<br>Select which items to include when naming exported FCS files.<br>(output example based on selection choices)<br>Specimen Tube_001 | FCS       Templates       Statistics       Biexponential       Carouse         Export FCS       If Add experiment folder to export path       If Export FCS after recording       If Bier folder       If Bier folder         If Defore focation:       D: (DEbxport (FCS))       Browse       If Bier folder         FCS Naming Format       If Laboratory       If Diate folder       If Diate folder         FCS Naming Format       If Laboratory       If Diate folder       If Diate folder         FCS Naming Format       If Laboratory       If Diate folder       If Diate folder         FCS Naming Format       If Laboratory       If Diate folder       If Diate folder         FCS Naming Format       If Laboratory       If Diate folder       If Diate folder         FCS Naming Format       If Laboratory       If Diate folder       If Diate folder         FCS Specimen Name       If Laboratory       If Laboratory       If Diate folder         Custom Text       If Laboratory       If Laboratory       If Diate folder       If Diate folder         Specimen_Tube_001       If Laboratory       If Laboratory       If Diate folder       If Diate folder | G     | eneral                                                                                                    | Gates                                    | Worksheet                                      | Plot    |
|----------------------------------------------------------------------------------------------------|----------------------------------------------------------------------------------------------------|----------------------------------------------------------------------------------------------------|-------|----------------------------------------------------------------------------------------------------|------------------------------------------|------------------------------------------------|---------|
| Export FCS  Add experiment folder to export path  Export FCS after recording  Folder location: Dr:BDExport/FCS  Date folder  FCS Naming Format  Experiment Name  Auto Increment  Specimen Name  Underscore  Custom Text Select which items to include when naming exported FCS files.  (output example based on selection choices)  Specimen, Tube_001                                                                                                    | Export FCS  Add experiment folder to export path  Export FCS after recording  Folder location: Dr: PDE-port FCS  Date folder  FCS Naming Format  Experiment Name  Experiment Name  Auto Increment  Specimen Name  Underscore  Custon Text Select which items to indude when naming exported FCS files.  (output example based on selection choices)  Specimen Tube_001                                                                                                    | Export FCS  Add experiment folder to export path  Export FCS after recording  Folder location: [D:PDExport FCS Browse  Date folder  FCS Naming Format  Experiment Name Auto Increment  Experiment Name Auto Increment  Custom Text Select which items to include when naming exported FCS files. (Custom Text Select which items to include when naming exported FCS files. Select which items to include when naming exported FCS files. (Custom Text Select which items to include when naming exported FCS files. (Custom Text Select which items to include when naming exported FCS files. (Custom Tube_001                                                                                                    | FCS   | Templates                                                                                                 | Statistics                               | Biexponential                                  | Carouse |
| Experiment Name  Auto Increment  Specimen Name  Underscore  Custom Text  Select which items to include when naming exported FCS files. (output example based on selection choices)  Specimen_Tube_001                                                                                                    | Experiment Name  Auto Increment  Specimen Name  Underscore  Custom Text  Custom Text Select which items to include when naming exported FCS files.  (output example based on selection choices)  Specimen_Tube_001                                                                                                    | Experiment Name  Auto Increment  Specimen Name  Underscore Custom Text  Select which items to include when naming exported FCS files. (output example based on selection choices)  Specimen_Tube_001                                                                                                    | Expor | t FCS<br>Add experiment for<br>export FCS after r<br>iolder location: D<br>I Date folder<br>laming Format | ecording<br>:\BDExport\FCS               | h Broi                                         | vse     |
| Delimiter: Underscore  Custom Text Select which items to include when naming exported FCS files. (output example based on selection choices) Specimen_Tube_001                                                                                                    | Delimiter: Underscore  Custom Text Custom Text Select which items to include when naming exported FCS files. (output example based on selection choices) Specimen_Tube_001                                                                                                    | Delimiter: Underscore  Custom Text Custom Text Select which items to include when naming exported FCS files. (output example based on selection choices) Specimen_Tube_001                                                                                                    |       | Specimen Nar                                                                                              | ne 👿 Tub                                 | to Increment<br>De Name                        |         |
| Custom Text Select which items to include when naming exported FCS fles. (output example based on selection choices) Specimen_Tube_001                                                                                                    | Custom Text Select which items to include when naming exported FCS files. (output example based on selection choices) Specimen_Tube_001                                                                                                    | Custom Text Select which items to include when naming exported FCS files. (output example based on selection choices) Specimen_Tube_001                                                                                                    |       | Delimiter:                                                                                                | Under                                    | score 👻                                        |         |
| Select which items to include when naming exported FCS files.<br>(output example based on selection choices)<br>Specimen_Tube_001                                                                                                    | Select which items to include when naming exported FCS files.<br>(output example based on selection choices)<br>Specimen_Tube_001                                                                                                    | Select which items to include when naming exported FCS files.<br>(output example based on selection choices)<br>Specimen_Tube_001                                                                                                    |       | Custom Text                                                                                               |                                          |                                                |         |
| Specimen_Tube_001                                                                                                    | Spedmen_Tube_001                                                                                                    | Specimen_Tube_001                                                                                                    |       | Select which ite<br>(outpu                                                                                | ms to include wher<br>it example based o | n naming exported FCS<br>In selection choices) | files.  |
|                                                                                                    |                                                                                                    |                                                                                                    | Sp    | ecimen_Tube_001                                                                                           | i i                                      | · · · · ·                                      |         |
|                                                                                                    |                                                                                                    |                                                                                                    |       |                                                                                                    |                                          |                                                |         |
|                                                                                                    |                                                                                                    |                                                                                                    |       |                                                                                                    |                                          |                                                |         |
|                                                                                                    |                                                                                                    |                                                                                                    |       |                                                                                                    |                                          |                                                |         |

3. Navigate to the FCS tab and select Export FCS after recording.

4. Click OK.

## **Preparing the setup reagents**

| Before you begin | 1. | Remove the following BD FC beads pouches from the refrigerator: |
|------------------|----|-----------------------------------------------------------------|
|                  |    | • FITC                                                          |
|                  |    | • PE                                                            |
|                  |    | • PerCP-Cy <sup>TM</sup> 5.5                                    |

- PE-Cу<sup>тм</sup>7
- APC
- APC-H7

- V450
- V500-C
- 2. Allow the bead pouches to reach 18°C–25°C before opening each pouch.

Preparing lysed<br/>washed bloodYou will use a lysed washed blood (LWB) specimen to adjust FSC<br/>and SSC voltages.

Warning All biological specimens and materials coming in contact with them are considered biohazards. Handle as if capable of transmitting infection and dispose of with proper precautions in accordance with federal, state, and local regulations. Never pipette by mouth. Wear suitable protective clothing, eyewear, and gloves.

- 1. Label a  $12 \times 75$  mm polystyrene tube *LWB*.
- 2. Add 100 µL of whole blood from a normal donor to the tube.
- 3. Add 2 mL of 1X BD FACS lysing solution.
- 4. Vortex 3–5 seconds to mix well.
- 5. Incubate for 10 minutes at 18°C–25°C.
- 6. Centrifuge at 540g for 5 minutes at 20°C–25°C.
- 7. Remove the supernatant without disturbing the cell pellet.

Note: Leave approximately 50  $\mu$ L of residual liquid in the tube.

- 8. Vortex 3–5 seconds to resuspend the cell pellet.
- 9. Add 2 mL of wash buffer (filtered PBS + 0.5% BSA + 0.1% sodium azide).
- 10. Vortex 3–5 seconds to mix well.
- 11. Centrifuge at 540g for 5 minutes at 20°C-25°C.

| 12. Remove the supernatant | without | disturbing | the cell pellet. |
|----------------------------|---------|------------|------------------|
|                            |         |            |                  |

Note: Leave approximately 50  $\mu L$  of residual liquid in the tube.

- 13. Vortex 3–5 seconds to resuspend the cell pellet.
- 14. Add 250 µL of wash buffer.
- 15. Vortex 3–5 seconds to mix well.
- 16. Save the LWB specimen to adjust FSC and SSC voltages.
- 17. Store at 2°C–25°C until acquisition.

| Preparing                 | 1. | Label a $12 \times 75$ mm polystyrene tube <i>Setup beads</i> .                                                                                        |
|---------------------------|----|----------------------------------------------------------------------------------------------------|
| BD OneFlow setup<br>beads | 2. | Thoroughly mix the BD OneFlow Setup beads vial.                                                                                                    |
|                           | 3. | Add 2 drops of beads to 700 $\mu L$ of BD FACSFlow. Protect from light.                                                                                |
|                           |    | Note: Verify that the lot number on the monthly MFI target range card matches the lot number on the vial of BD OneFlow Setup beads that you are using. |
|                           | 4. | Return the vial of BD OneFlow Setup beads to 2°C-8°C storage.                                                                                          |
|                           | 5. | Proceed to acquisition or store tubes appropriately until acquired.                                                                                    |
|                           |    | Note: You will need the monthly MFI target range card at the cytometer.                                                                                |
|                           |    | Note: If not acquiring immediately, store the diluted beads, protected from light, for up to:                                                          |
|                           |    | • 1 hour at 18°C–25°C                                                                                                    |
|                           |    | • 8 hours at 2°C–8°C                                                                                                    |

| Preparing<br>BD FC beads | 1. | Open a pouch of BD FC beads, remove one tube, and place it<br>in a rack, protected from light.                                                                                                    |
|--------------------------|----|----------------------------------------------------------------------------------------------------|
|                          | 2. | Reseal the pouch immediately and return it to 2°C–8°C storage as soon as possible.                                                                                                    |
|                          |    | Note: Ensure the pouch is completely resealed after removing<br>a tube. The reagent is very sensitive to moisture. Do not<br>remove the desiccant pack from the pouch. Protect the bead<br>tubes from light before and after reconstitution. Some of the<br>dyes used to manufacture the beads are very light sensitive.<br>Fluorescence SOVs can change if the beads are exposed to<br>light. |
|                          | 3. | Repeat steps 1 and 2 for the remaining fluorochrome tubes.                                                                                                    |
|                          | 4. | Add 0.5 mL of BD FC beads dilution buffer to each tube.                                                                                                    |
|                          |    | <b>Note:</b> Use only the bead dilution buffer included with the kit. Use of other diluents could result in incorrect SOVs.                                                                                                    |
|                          | 5. | Vortex the tubes vigorously for 3–5 seconds.                                                                                                    |
|                          | 6. | Protect tubes from light.                                                                                                    |
|                          |    | Note: If not acquiring immediately, store the rehydrated bead tubes, protected from light, for up to:                                                                                                    |
|                          |    | • 1 hour if stored at 18°C–25°C                                                                                                    |
|                          |    | • 4 hours if stored at 2°C–8°C                                                                                                    |
|                          |    |                                                                                                    |

## Setting up the cytometer

Before you begin
 In BD FACSDiva software v.8.0.1, or later, ensure that cytometer warmup is complete, fluidics startup has been performed, and that the cytometer is in the default 4-2H-2V configuration.

BD FACSDiva Software - Administrator (3-laser, 8-color (4-2H-2V) (BD default))

| 2. | Verify that the performance check was completed and passed |
|----|------------------------------------------------------------|
|    | for the default 4-2H-2V configuration using CS&T IVD beads |
|    | on that day.                                               |

#### Creating the setup experiment

- 1. Create a new experiment.
  - a. From the menu bar, select Experiment > New Experiment > Blank Experiment. Click OK.

Note: Alternatively, create a new experiment using the **Experiment** icon in the **Browser**.

- b. If prompted by the CST Mismatch window, select Use CST Settings.
- c. Rename the experiment, for example, as *OneFlow Setup\_today's date.*
- 2. Import the OneFlow Setup template.
  - a. From the menu bar, select Experiment > New Specimen.
  - b. The **Panel Templates** dialog opens. Navigate to the **BD Panels** tab and select the OneFlow Setup template. Click OK.
  - c. In the **Browser**, expand the OneFlow Setup specimen to see the OneFlow Setup Bead tube and the Lysed Washed Blood tube.

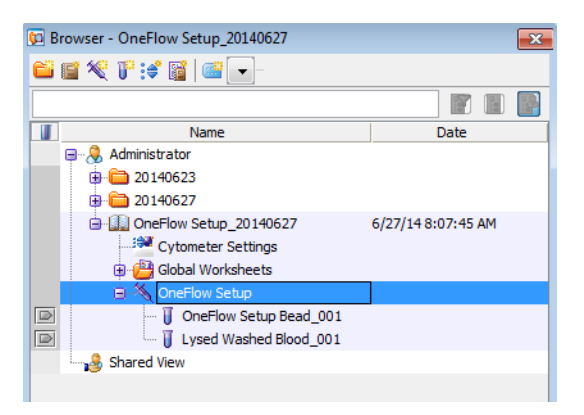

| Global Sheet1                                                            | BD OneFlow TMFI Setup                                                                      | BD OneFlow Scatter                                                                              | r Setup                                                   |                                          |                                                        |                                               |
|--------------------------------------------------------------------------|--------------------------------------------------------------------------------------------|-------------------------------------------------------------------------------------------------|-----------------------------------------------------------|------------------------------------------|--------------------------------------------------------|-----------------------------------------------|
| Experiment Na<br>Specimen Nar<br>Tube Name:<br>Record Date:<br>CYTOMETER | me: Daily PMT C<br>ne: OneFlow Se<br>OneFlow Se<br>Jun 26, 2014<br>CONFIG NA 3-laser, 8-co | heck_20140626 C <sup>*</sup><br>tup C:<br>tup Bead_001 C<br>4 10:49:28 AM C<br>lor (4-2H-2V) (B | YTOMETER CO<br>ST PERFORMA<br>ST REGULATO<br>ST BEADS EXP | NFIG CRE<br>NCE EXPI<br>RY STAT<br>IRED: | 2007-01-02T1<br>2014-06-27T0<br>CE-IVD Perfon<br>False | 2:00:00-08:00<br>7:52:32-07:00<br>mance Check |
| Population<br>P2                                                         | FITC-A<br>Median<br>10,488                                                                 | F<br>Me<br>12                                                                                   | PE-A<br>dian<br>.026                                      | PerCP-Cy5-5<br>Medi<br>44,7              | i-A<br>an<br>04                                        | PE-Cy7-A<br>Median<br>21,244                  |
| Population<br>P2                                                         | APC-A<br>Median<br>59,046                                                                  | APC-F<br>Me<br>131                                                                              | H7-A<br>:dian<br>.805                                     | V450<br>Medi<br>9,7                      | 1-A<br>an<br>56                                        | V500-A<br>Median<br>24,476                    |
|                                                                          | All Event                                                                                  | s                                                                                               | 10°                                                       | P1                                       | n2                                                     |                                               |
|                                                                          | 880-4<br>130<br>130<br>130<br>130<br>130<br>130<br>130<br>130<br>130<br>130                |                                                                                                 | PE-A                                                      |                                          | ٩                                                      |                                               |
|                                                                          | 8-1                                                                                        | 150 200 250                                                                                     |                                                           | 10 <sup>2</sup> 10 <sup>3</sup><br>FITO  |                                                        |                                               |
|                                                                          |                                                                                            |                                                                                                 |                                                           |                                          |                                                        |                                               |
| 0 500 1000 2000                                                          | P2                                                                                         | 10 <sup>4</sup> 10 <sup>5</sup>                                                                 | Count<br>Count<br>00 1,000 1,500 2,000                    | 10 <sup>2</sup>                          | P2                                                     | ч                                             |
| Tube:                                                                    | OneFlow Setup Bead_001                                                                     |                                                                                                 |                                                           |                                          |                                                        |                                               |
| Populat                                                                  | tion<br>vents                                                                              | #E                                                                                              | vents %Parent<br>5 000 #####                              | %Total                                   |                                                        |                                               |
|                                                                          | P1 P2                                                                                      |                                                                                                 | 3,990 79.8<br>3,990 100.0                                 | 79.8<br>79.8                             |                                                        |                                               |

**Note:** The OneFlow Setup template comprises two global worksheets. The TMFI Setup worksheet is shown below.

| Global Sheet1 BD OneFlow TMFI Setup                                                                                  | bD OneFlow So                                               | atter Setup                                                                                                   |                                                                                      |                                                                 |
|----------------------------------------------------------------------------------------------------|-------------------------------------------------------------|----------------------------------------------------------------------------------------------------|--------------------------------------------------------------------------------------|-----------------------------------------------------------------|
| Experiment Name: OneFlow 3<br>Plate Name: Specimen Name: OneFlow 3<br>Tube Name: Lysed Wa<br>Record Date: Jun 23, 20 | Setup_20140627<br>Setup<br>shed Blood_001<br>014 2:53:10 PM | CYTOMETER CONFIG N/<br>CYTOMETER CONFIG CF<br>CST PERFORMANCE EX<br>CST REGULATORY STA'<br>CST BEADS EXPIRED: | A 3-laser, 8-color<br>A 2007-01-02T1:<br>Pl 2014-06-24T1<br>F CE-IVD Perfor<br>False | · (4-2H-2V) (B<br>2:00:00-08:00<br>1:57:03-07:00<br>mance Check |
| Population<br>Lymphocytes                                                                                            |                                                             | FSC-A<br>Median<br>55,216                                                                                     |                                                                                      | SSC-A<br>Median<br>12,735                                       |
| All Events                                                                                                    | Tube: Lys<br>Population<br>All Events                       | ed Washed Blood_001<br>s<br>hocytes                                                                           | #Events<br>10.000<br>3.975                                                           | %Parent %Total<br>##### 100.0<br>39.8 39.8                      |
| SS et tymphocytes                                                                                                    | Media<br>FSC:                                               | n Target Values:<br>55000 (50000 - 6                                                                          | 0000)                                                                                |                                                                 |
| 50 100 150 200 2<br>FSC-A (×1.00                                                                                     | 7 55C:<br>0)                                                | 13000 (11000 - 1                                                                                              | 5000)                                                                                |                                                                 |

The Scatter Setup worksheet is shown below.

- 3. In the Browser, click Cytometer Settings.
- 4. In the **Inspector**, navigate to the **Parameters** tab and ensure that FSC-A, FSC-H, SSC-A, and SSC-H, as well as "A" for all fluorescent parameters, are selected.

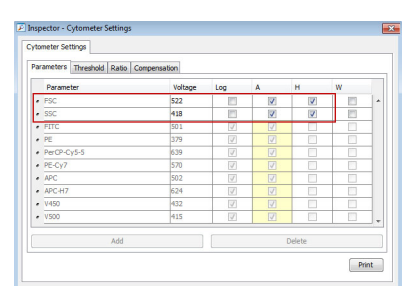

Note: If necessary, activate a parameter by selecting the checkbox next to it.

5. In the **Inspector**, navigate to the **Compensation** tab and deselect the **Enable Compensation** checkbox.

| rameters Threshold | Ratio Compensation  |                  |
|--------------------|---------------------|------------------|
|                    | Enable Compensation | Clear            |
| Fluorochrome       | - % Fluorochrome    | Spectral Overlap |
| PE                 | FITC                | 11.71            |
| PerCP-CyS-5        | FITC                | 4.06             |
| PE-Cy7             | FITC                | 0.41             |
| APC                | FITC                | 0.02             |
| APC-H7             | FITC                | 0.01             |
| V450               | FITC                | 0.25             |
| • V500             | FITC                | 7.16             |
| FITC               | PE                  | 1.34             |
| PerCP-Cy5-5        | PE                  | 38.39            |
| PE-Cy7             | PE                  | 3.16             |
| APC                | PE                  | 0.05             |
| APC-H7             | PE                  | 0.01             |
| v450               | PE                  | 0.06             |
| • V500             | PE                  | 0.07             |

## Adjusting fluorescent PMT voltages

| Adjusting PMTVs to<br>achieve target MFI | 1. | In the <b>Browser</b> , set the current tube pointer to the OneFlow Setup Bead tube. |
|------------------------------------------|----|--------------------------------------------------------------------------------------|
| values                                   | 2. | In the Acquisition Dashboard, set Events To Record to 5,000.                         |
|                                          | 3. | Vortex the tube of diluted BD OneFlow Setup beads for 3-<br>5 seconds.               |
|                                          | 4. | Install the tube on the cytometer.                                                   |
|                                          | 5. | In the Acquisition Dashboard, adjust the flow rate to Low, and                       |

click Acquire Data.

Note: It may take 10-15 seconds until events begin to appear.

6. In the FSC-A vs SSC-A dot plot, adjust the P1 gate to include only the singlet bead population (no aggregates).

**Note:** Enlarge the FSC-A vs SSC-A dot plot to see the singlet bead population more clearly.

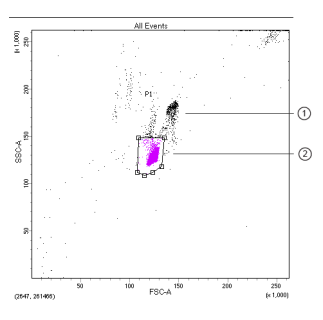

| No. | Description |
|-----|-------------|
| 1   | Aggregates  |
| 2   | Singlets    |

7. In the FITC-A vs PE-A dot plot, adjust the P2 gate to include only the singlet bead population.

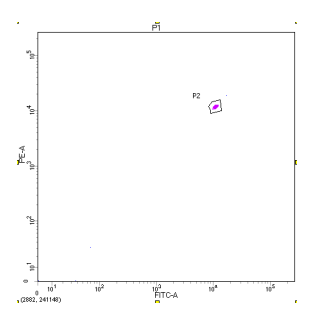

8. In the **Cytometer** window, select the **Parameters** tab and adjust the voltages for FITC, PE, PerCP-Cy5.5, PE-Cy7, APC, APC-H7, V450, and V500 so that the MFI of the bead population in the **P2** gate from the statistics box falls within the corresponding range on the monthly MFI target range card.

| itus Parameters Thres                                                                          | hold Laser Comp                                                                         | ensation Ra                                 | tio                                                |                                         |                                      | _                                |                                                     |
|------------------------------------------------------------------------------------------------|-----------------------------------------------------------------------------------------|---------------------------------------------|----------------------------------------------------|-----------------------------------------|--------------------------------------|----------------------------------|-----------------------------------------------------|
| Parameter                                                                                      | Volta                                                                                   | ge Log                                      | A                                                  | н                                       | w                                    |                                  |                                                     |
| FSC                                                                                            | 525                                                                                     |                                             | 1                                                  | $\checkmark$                            |                                      |                                  |                                                     |
| SSC                                                                                            | 387                                                                                     |                                             | 1                                                  | 1                                       |                                      |                                  |                                                     |
| FITC                                                                                           | 547                                                                                     | ₿t 🗸                                        | <b>V</b>                                           |                                         |                                      |                                  |                                                     |
| PE                                                                                             | 413                                                                                     | V                                           | <b>V</b>                                           |                                         |                                      | 1                                |                                                     |
| PerCP-Cy5-5                                                                                    | 542                                                                                     | <b>V</b>                                    | <b>V</b>                                           |                                         |                                      | 1                                |                                                     |
| PE-Cy7                                                                                         | 576                                                                                     | V                                           |                                                    |                                         |                                      |                                  |                                                     |
| <ul> <li>APC</li> </ul>                                                                        | 583                                                                                     | V                                           | <b>V</b>                                           |                                         |                                      |                                  |                                                     |
| APC-H7                                                                                         | 476                                                                                     | <b>V</b>                                    | <b>V</b>                                           |                                         |                                      | 1                                |                                                     |
| • V450                                                                                         | 388                                                                                     | V                                           | <b>V</b>                                           |                                         |                                      |                                  |                                                     |
| • V500                                                                                         | 463                                                                                     |                                             |                                                    |                                         |                                      |                                  |                                                     |
|                                                                                                |                                                                                         |                                             |                                                    |                                         |                                      |                                  |                                                     |
| Add                                                                                            |                                                                                         |                                             | Dele                                               | te                                      |                                      | •                                |                                                     |
| Add<br>2 system is ready                                                                       |                                                                                         |                                             | Dele                                               | te                                      |                                      |                                  |                                                     |
| Add<br>2 system is ready                                                                       |                                                                                         |                                             | Dele                                               | te                                      | <b>-</b>                             |                                  |                                                     |
| Add<br>e system is ready<br>periment Name:<br>ecimen Name:<br>isond Date:<br>TOMETER CONFIG NA | OneFlow Setup_<br>PMT Setup<br>OneFlow Setup B<br>Jun 23, 2014 3:1<br>Jun 23, 2014 3:15 | 20140627<br>ead_001<br>3:44 PM<br>2H-2V) (B | Dele<br>CYTOMET<br>CST PERF<br>CST REG<br>CST BEAL | TER CON<br>CORMAN<br>JLATOR<br>DS EXPIR | FIG CRE<br>CE EXPI<br>Y STAT<br>RED: | 2007<br>2014<br>. CE-I'<br>False | 7-01-02T12:00<br>4-06-24T11:57<br>VD Performan<br>e |

| Population<br>P2 | FITC-A<br>Median<br>10,654 | PE-A<br>Median<br>12,196      | PerCP-Cy5-5-A<br>Median<br>47,223 | PE-Cy7-A<br>Median<br>22,513 |
|------------------|----------------------------|-------------------------------|-----------------------------------|------------------------------|
| Population<br>P2 | APC-A<br>Median<br>58,579  | APC-H7-A<br>Median<br>132,245 | V450-A<br>Median<br>9,751         | V500-A<br>Median<br>24,481   |

**Note:** You should adjust the PMTVs so that they are as close as possible to the TMFI value in the center column of the monthly MFI target range card. MFI target values are lotspecific. Ensure that the lot number on the monthly MFI target range card is the same as the lot number on the vial of BD OneFlow Setup beads that you are using. The numbers in the image are examples and are not to be used.

| OneFlow <sup>™</sup> Setup Beads (Monthly) |           |        |           |  |  |
|--------------------------------------------|-----------|--------|-----------|--|--|
| REF                                        | L         | OT.    |           |  |  |
| Fluorophore                                | Min (-2%) | TMFI   | Max (+2%) |  |  |
| FITC                                       | 10397     | 10610  | 10822     |  |  |
| PE                                         | 11896     | 12139  | 12382     |  |  |
| PERCP-CY5.5                                | 46584     | 47535  | 48486     |  |  |
| PE-CY7                                     | 22194     | 22647  | 23100     |  |  |
| APC                                        | 57164     | 58331  | 59497     |  |  |
| APC-H7                                     | 129387    | 132028 | 134668    |  |  |
| V450                                       | 9639      | 9835   | 10032     |  |  |
| V500-C                                     | 24076     | 24568  | 25059     |  |  |
| Monthly Target Ranges 23-16178-00          |           |        |           |  |  |

- 9. If needed, increase the size of the P2 gate to ensure that the singlet bead population remains within the gate while adjusting the PMTVs.
- 10. Click Record Data in the Acquisition Dashboard.
- 11. Verify that the values are within the ranges on the monthly MFI target range card.

## Adjusting the FSC and SSC voltages

| Adjusting scatter | Use the normal LWB sample that you prepared for this procedure.                                    |  |  |  |
|-------------------|----------------------------------------------------------------------------------------------------|--|--|--|
| voltages for cens | 1. Acquire the <i>LWB</i> tube.                                                                    |  |  |  |
|                   | a. In the <b>Browser</b> , set the current tube pointer to the tube Lysed Washed Blood.            |  |  |  |
|                   | b. In the Acquisition Dashboard, confirm that Events To Record is set to 10,000 total events.      |  |  |  |
|                   | c. Vortex the tube for 3–5 seconds.                                                                |  |  |  |
|                   | d. Install the tube on the cytometer.                                                              |  |  |  |
|                   | e. In the Acquisition Dashboard, confirm that the flow rate is set to Low, and click Acquire Data. |  |  |  |

- 2. In the Cytometer window, select the Parameters tab and lower the voltages for FSC and SSC so that the lymphocyte population is on scale.
- 3. In the **Cytometer** window, navigate to the **Threshold** tab and set the FSC threshold to 10,000.
- 4. Adjust the lymphocyte gate to encompass the entire lymphocyte population in the FSC vs SSC dot plot.

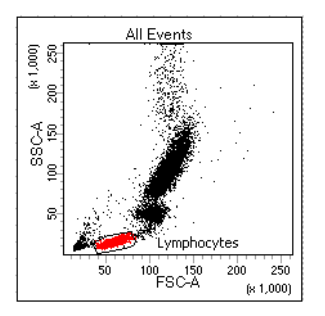

5. Adjust FSC and SSC voltages to place the lymphocyte population within the FSC-A and SSC-A target ranges given on the Scatter Setup worksheet.

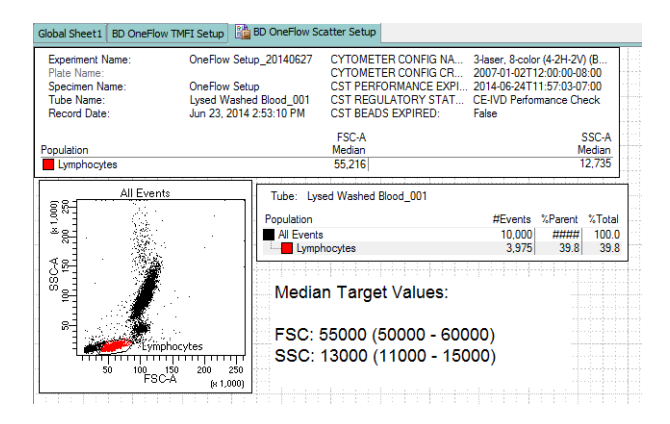

Note: If necessary, click Cytometer Settings in the Browser to display voltages in the Inspector window.

6. If needed, re-adjust the lymphocyte gate.

- 7. Click Record Data in the Acquisition Dashboard.
- 8. Verify that the values are within the target ranges on the Scatter Setup worksheet.

### Saving application settings

- 1. In the Browser, right-click Cytometer Settings.
- 2. From the drop-down menu, select **Application Settings** > **Save**.
- 3. Click OK.

**Note:** Save the application settings using the default name. Do not rename the application settings.

| ave Application Settings             | 23    |
|--------------------------------------|-------|
| Enter a name for the Application Set | tings |
| OK Cancel                            |       |

**Note:** The saved voltages should reflect those established with the BD OneFlow Setup beads and lysed washed blood in the above steps.

4. When prompted, click Yes to maintain the modified threshold values.

## **Calculating compensation**

| About<br>compensation | The emission spectra of the fluorochromes exhibit spectral overlap.<br>BD FC beads enable BD FACSDiva software to calculate spillover<br>values (SOVs) for a fluorescence compensation matrix to correct<br>for the spectral overlap in other detector channels. |    |                                                                                                    |                                            |                                       |  |
|-----------------------|----------------------------------------------------------------------------------------------------|----|----------------------------------------------------------------------------------------------------|--------------------------------------------|---------------------------------------|--|
| Calculating           | 1.                                                                                                    | Cr | Create compensation controls.                                                                                                    |                                            |                                       |  |
| compensation          |                                                                                                    | a. | From the menu bar, select Experiment > Compensation<br>Setup > Create Compensation Controls.                                                                                                    |                                            |                                       |  |
|                       |                                                                                                    |    | The Create Compensation Controls dialog opens.                                                                                                    |                                            |                                       |  |
|                       |                                                                                                    | b. | b. Clear the Include separate unstained control tube/well checkbox.                                                                                                    |                                            |                                       |  |
|                       |                                                                                                    | c. | Create generic (not<br>for FITC, PE, PerCF<br>and V500.                                                                                                    | label-specific) comp<br>-Cy5.5, PE-Cy7, AP | ensation controls<br>C, APC-H7, V450, |  |
|                       |                                                                                                    |    | Create Compensation Controls                                                                                                    |                                            |                                       |  |
|                       |                                                                                                    |    | Tubi     Tubi     Tubi | :s ⊘ Plate                                 |                                       |  |
|                       |                                                                                                    |    | Fluorophore                                                                                                    | Label                                      |                                       |  |
|                       |                                                                                                    |    | * FITC                                                                                                    | Generic                                    |                                       |  |
|                       |                                                                                                    |    | * PE                                                                                                    | Generic                                    | -                                     |  |
|                       |                                                                                                    |    | PerCP-Cy5-5                                                                                                    | Generic                                    | -                                     |  |
|                       |                                                                                                    |    | e APC                                                                                                    | Generic                                    | -                                     |  |
|                       |                                                                                                    |    | * APC-H7                                                                                                    | Generic                                    | -                                     |  |
|                       |                                                                                                    |    | • V450                                                                                                    | Generic                                    | -                                     |  |
|                       |                                                                                                    |    | + V500                                                                                                    | Generic                                    | -                                     |  |
|                       |                                                                                                    |    |                                                                                                    | - 22/05/00/0                               |                                       |  |

- d. Click OK.
- 2. Acquire the compensation controls.

Add Delete Labels

a. In the Browser, expand the Compensation Controls specimen.

OK Cancel

b. Set the current tube pointer to the FITC Stained Control tube.

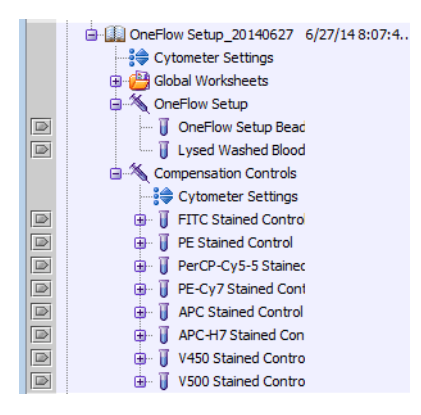

- c. In the Acquisition Dashboard, confirm that Events To Record is set to 5,000 total events.
- d. In the Acquisition Dashboard, adjust the flow rate to Medium.
- e. Vortex the BD FC beads FITC tube for 3–5 seconds to mix well.
- f. Install the tube on the cytometer. Click Acquire Data.
- g. Click the P1 gate in the FSC-A vs SSC-A dot plot and adjust the gate to fully encompass the singlet bead population.

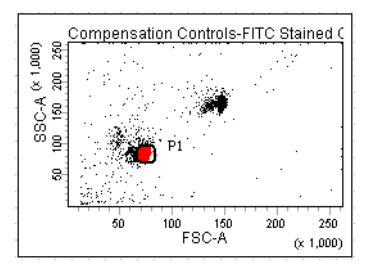

**Note:** If the singlet bead population is not resolved, increase the FSC voltage until the singlet bead population is discernible.

- h. Right-click the P1 gate border and select Apply to all compensation controls.
- i. Click Record Data in the Acquisition Dashboard.
- j. Verify that the P2 interval gate encompasses the FITC-positive population.
- k. Add a P3 interval gate to the histogram and ensure that it encompasses the negative population. Verify that the left side of the P3 interval gate starts at the y-axis.

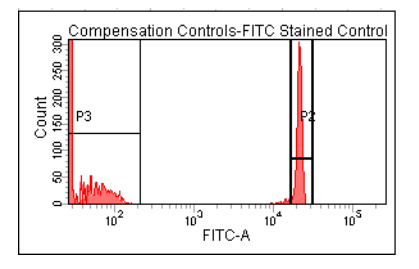

- 1. Set the current tube pointer to the next tube.
- m. Repeat steps 2e–2l for the remaining BD FC beads fluorochrome tubes.

Note: Acquire the compensation tubes in the order listed in the Browser.

- 3. Calculate compensation.
  - a. From the menu bar, select Experiment > Compensation Setup > Calculate Compensation.
  - b. Name the compensation matrix, for example, with OneFlow appended to the default name.

**Note:** This will help you distinguish this compensation matrix from compensation matrices created for other purposes.

c. Select Link and Save.

- 4. Print the compensation matrix.
  - a. In the Browser, click Cytometer Settings.
  - b. In the Inspector, navigate to the Compensation tab and click Print.

**Next step** The cytometer is ready to acquire stained patient samples. See the BD OneFlow Application Guide or the IFU for the multicolor tube that you are using.

This page intentionally left blank

## 3

## Monthly setup

This chapter covers the following topics:

- Running a performance check (page 38)
- Creating application settings (page 38)
- Calculating compensation (page 39)

## **Running a performance check**

- 1. Turn on the cytometer.
- 2. Check that all fluid levels are appropriate.
- 3. Open BD FACSDiva software v.8.0.1, or later.
- 4. Perform fluidics startup.

From the menu bar, select Cytometer > Fluidics Startup. Click OK when prompted.

- 5. Allow the cytometer to warm up for at least 15 minutes.
- 6. Run the CS&T performance check. See Running a performance check (page 14) for the procedure.

### **Creating application settings**

Prepare the setup reagents, LWB and BD FC beads, as described in Preparing the setup reagents (page 19).

Prepare the BD OneFlow Setup beads as follows:

- 1. Label a  $12 \times 75$  mm polystyrene tube *Setup Beads*.
- 2. Thoroughly mix the BD OneFlow Setup beads vial.
- 3. Add 1 drop of beads to 350  $\mu L$  of BD FACSFlow. Protect from light.
- 4. Proceed to acquisition or store tubes appropriately until acquired.

Note: If not acquiring immediately, store the diluted beads, protected from light, for up to:

- 1 hour at 18°C–25°C
- 8 hours at 2°C–8°C

- 5. Adjust the PMTVs as described in Adjusting fluorescent PMT voltages (page 26).
- 6. Adjust the FSC and SSC voltages as described in Adjusting the FSC and SSC voltages (page 29).
- 7. Save the application settings as described in Saving application settings (page 31)

## **Calculating compensation**

Calculate the SOV matrix for fluorescence compensation whenever you create new application settings. See Calculating compensation (page 32) for the procedure.

**Next step** The cytometer is ready to acquire stained patient samples. See the BD OneFlow Application Guide or the IFU for the multicolor tube that you are using.

This page intentionally left blank

## 4

## **Daily setup**

This chapter covers the following topics:

- Running a performance check (page 42)
- Confirming PMT voltages (page 42)

## Running a performance check

- 1. Turn on the cytometer.
- 2. Check that all fluid levels are appropriate.
- 3. Open BD FACSDiva software v.8.0.1, or later.
- 4. Perform fluidics startup.

From the menu bar, select **Cytometer > Fluidics Startup**. Click **OK** when prompted.

- 5. Allow the cytometer to warm up for at least 15 minutes.
- 6. Run the CS&T performance check. See Running a performance check (page 14) for the procedure.

## **Confirming PMT voltages**

| Recommended      | Cytometer performance is checked on a daily basis in the CST<br>module. The saved application settings are automatically updated<br>to align with the cytometer performance and can be applied each<br>day. You can check that the updated PMT voltages in the<br>BD OneFlow application settings still fall within the target ranges<br>(+/-15% of the target values set monthly). Use the daily MFI target<br>range card to do this. |
|------------------|----------------------------------------------------------------------------------------------------|
| Confirming PMTVs | 1. Prepare the BD OneFlow Setup beads as described in Creating application settings (page 38).                                                                                                    |
|                  | <b>Note:</b> Verify that the lot number on the daily MFI target range card matches the lot number on the vial of BD OneFlow Setup beads that you are using.                                                                                                    |

- 2. Create a new experiment.
  - a. From the menu bar, select Experiment > New Experiment > Blank Experiment. Click OK.

Note: Alternatively, create a new experiment using the **Experiment** icon in the **Browser**.

- b. If prompted by the CST Mismatch window, select Use CST Settings.
- c. Rename the experiment, for example, as *Daily PMT check\_today's date*.
- 3. Link compensation.
  - a. In the Browser, right-click Cytometer Settings.
  - b. From the drop-down menu, select Link Setup.
  - c. Select the appropriate compensation matrix created using BD FC beads within the past 31 days.
  - d. If prompted by the Cytometer Settings Mismatch window, select Overwrite.
- 4. Unlink compensation.
  - a. In the Browser, right-click Cytometer Settings.
  - b. From the drop-down menu, select Unlink From the previously linked compensation setup.
  - c. A **Confirm** dialog opens. Click **OK** to unlink from the previously linked compensation setup.
- 5. Apply application settings.
  - a. In the Browser, right-click Cytometer Settings.
  - b. From the drop-down menu, select Application Settings > Apply.
  - c. Select the most recent Application Settings created within the past 31 days using the BD OneFlow Setup beads. Click **Apply**.

- d. When prompted by the **Confirm** dialog, select **Keep the compensation value**.
- e. If prompted by the **Confirm Cytometer Changes** dialog, click **Yes** to overwrite the cytometer values for **FSC Area Scaling**.
- 6. Import the OneFlow Setup template.
  - a. From the menu bar, select Experiment > New Specimen
  - b. The **Panel Templates** dialog opens. Navigate to the **BD Panels** tab and select the OneFlow Setup template. Click **OK**.
  - c. In the **Browser**, expand the specimen to see the OneFlow Setup Bead tube and the Lysed Washed Blood tube.

**Note:** You will not use the Lysed Washed Blood tube when confirming the PMTVs.

- 7. In the Browser, click Application Settings.
- 8. In the **Inspector**, navigate to the **Parameters** tab and ensure that FSC-A, FSC-H, SSC-A, and SSC-H, as well as "A" for all fluorescent parameters, are selected.

Note: If necessary, activate a parameter by selecting the checkbox next to it.

- 9. In the **Inspector**, navigate to the **Compensation** tab and deselect the **Enable Compensation** checkbox.
- 10. Gently vortex the tube of diluted BD OneFlow Setup beads.
- 11. Set the current tube pointer to the OneFlow Setup Bead tube.
- 12. Install the tube on the cytometer.
- 13. In the Acquisition Dashboard, adjust the flow rate to Low. Click Acquire Data.

Note: It may take 10–15 seconds before events start to appear.

14. In the TMFI Setup worksheet, adjust the P1 gate in the FSC-A vs SSC-A dot plot to include only the singlet bead population.

**Note:** Enlarge the FSC-A vs SSC-A dot plot to see the singlet bead population more clearly.

Note: If necessary, increase FSC and SSC voltages to see the bead population.

- 15. In the TMFI Setup worksheet, adjust the P2 gate in the FITC-A vs PE-A dot plot to include only the singlet bead population.
- 16. In the Acquisition Dashboard, set Events to Record to 5,000. Click Record Data.
- 17. Confirm that the MFI of the bead population in the P2 gate falls within the target ranges found on the BD OneFlow Setup beads daily MFI target range card.

| BD OneFlow™ Setup Beads (Daily) |                                   |  |  |  |
|---------------------------------|-----------------------------------|--|--|--|
| REF                             | LOT                               |  |  |  |
| Fluorophore                     | Daily TMFI ranges (+/-15%)        |  |  |  |
| FITC                            | 9018 - 12201                      |  |  |  |
| PE                              | 10318 - 13960                     |  |  |  |
| PERCP-CY5.5                     | 40405 - 54665                     |  |  |  |
| PE-CY7                          | 19250 - 26044                     |  |  |  |
| APC                             | 49581 - 67080                     |  |  |  |
| APC-H7                          | 112223 - 151832                   |  |  |  |
| V450                            | 8360 - 11311                      |  |  |  |
| V500-C                          | 20882 - 28253                     |  |  |  |
| Dally Performan                 | nce Ranges (optional) 23-16356-00 |  |  |  |

**Note:** MFI target values are lot-specific. Ensure that the lot number on the daily MFI target range card is the same as the lot number on the vial of BD OneFlow Setup beads that you are using. The numbers in the image are examples and are not to be used.

Next step If the MFIs for all of the fluorochromes are within the target ranges, then the cytometer is ready to acquire stained patient samples. See the BD OneFlow Application Guide or the IFU for the multicolor tube that you are using.

**Note:** If the MFI for any fluorochrome is not within the target range, troubleshoot the cytometer before continuing. See the

Troubleshooting section, Failure to achieve target MFIs (page 51) for more information.

# 5

## Troubleshooting

This chapter covers the following topics:

- Problems running the performance check using CS&T IVD beads (page 48)
- Problems using the BD OneFlow Setup beads (page 50)
- Failure to achieve target MFIs (page 51)
- Problems setting up the scatter (FSC and SSC) voltages (page 52)
- Problems using BD FC beads (page 53)
- Templates did not import correctly (page 55)

#### Problems running the performance check using CS&T IVD beads

| Problem                                                    | Possible causes                                                                                                    | Solution                                                                                                    |
|------------------------------------------------------------|----------------------------------------------------------------------------------------------------|----------------------------------------------------------------------------------------------------|
| No beads<br>were<br>detected.                              | Beads not mixed prior to<br>diluting, beads too dilute,<br>debris in the beads<br>suspension, incorrect<br>beads used. | Vortex the beads vial,<br>prepare a fresh suspension<br>of beads, and re-run the<br>performance check.                                  |
|                                                            | There are air bubbles in<br>the flow cell or sheath<br>filter.                                                         | Check the fluidics for<br>bubbles and debris. See<br>the cytometer IFU for<br>more information.                                         |
|                                                            | There are clogs in the sample line.                                                                                    | Check the fluidics for<br>clogs and debris. See the<br>cytometer IFU for more<br>information.                                           |
|                                                            | Backpressure in the waste lines is too high.                                                                           | Check the waste tank vent<br>for obstructions. See the<br>cytometer IFU for more<br>information.                                        |
|                                                            | There is high scatter noise<br>(FSC or SSC).                                                                           | Perform monthly<br>maintenance. See the<br>cytometer IFU for more<br>information. Call<br>BD Biosciences.                               |
| Performance<br>check was<br>completed<br>with<br>warnings. | There was a relative<br>change in the<br>performance of the<br>cytometer.                                              | Review the Cytometer<br>Performance Report to<br>determine whether the<br>specific warnings impact<br>the experiment, then<br>continue. |
|                                                            |                                                                                                    | Prepare a fresh suspension<br>of beads and re-run the<br>performance check.                                                             |
|                                                            |                                                                                                    | Perform monthly cleaning<br>procedure. See the<br>cytometer IFU for more<br>information.                                                |

| Problem                      | Possible causes                                                                                                  | Solution                                                                                 |
|------------------------------|----------------------------------------------------------------------------------------------------|------------------------------------------------------------------------------------------|
| Performance<br>check failed. | The rCV ratio of dim to<br>mid beads is less than 1.5.                                                           | Prepare a fresh suspension<br>of beads and re-run the<br>performance check.              |
|                              |                                                                                                    | Perform monthly cleaning<br>procedure. See the<br>cytometer IFU for more<br>information. |
|                              | Value(s) for any of the<br>measurements used to<br>check the cytometer                                           | Prepare a fresh suspension<br>of beads and re-run the<br>performance check.              |
| specifications.              | Perform monthly cleaning<br>procedure. See the<br>cytometer IFU for more<br>information. Call<br>BD Biosciences. |                                                                                          |

| Problems using the |                               |                                                                                                    |                                                                                                    |  |  |
|--------------------|-------------------------------|----------------------------------------------------------------------------------------------------|----------------------------------------------------------------------------------------------------|--|--|
| BD OneFlow Setup   | Problem                       | Possible Causes                                                                                                    | Solution                                                                                                  |  |  |
| beads              | No beads<br>were<br>detected. | Beads were not mixed<br>prior to diluting, beads<br>were too dilute, debris<br>was in the beads<br>suspension, incorrect<br>beads were used. | Vortex the beads vial,<br>prepare a fresh suspension<br>of beads, and re-run the<br>performance check.    |  |  |
|                    |                               | There are air bubbles in<br>the flow cell or sheath<br>filter.                                                                               | Check the fluidics for<br>bubbles and debris. See<br>the cytometer IFU for<br>more information.           |  |  |
|                    |                               | There are clogs in the sample line.                                                                                                    | Check the fluidics for<br>clogs and debris. See the<br>cytometer IFU for more<br>information.             |  |  |
|                    |                               | Backpressure in the waste lines is too high.                                                                                                 | Check the waste tank vent<br>for obstructions. See the<br>cytometer IFU for more<br>information.          |  |  |
|                    |                               | There is high scatter noise (FSC or SSC).                                                                                                    | Perform monthly<br>maintenance. See the<br>cytometer IFU for more<br>information. Call<br>BD Biosciences. |  |  |
|                    |                               | FSC threshold is set too high.                                                                                                    | Lower the FSC threshold.                                                                                  |  |  |
|                    |                               | FSC and SSC PMTVs are not optimized.                                                                                                    | Optimize FSC and SSC<br>PMTVs.                                                                            |  |  |

| Problem                                     | Possible Causes                                                                        | Solution                                                                                                    |
|---------------------------------------------|----------------------------------------------------------------------------------------|----------------------------------------------------------------------------------------------------|
| Could not<br>achieve<br>target MFIs.        | The cytometer requires cleaning.                                                       | Clean the cytometer. See<br>Failure to achieve target<br>MFIs (page 51).                                       |
|                                             | Compensation settings<br>might be applied.                                             | Deselect Enable<br>Compensation in the<br>Inspector.                                                           |
| Some of the<br>dot plots are<br>grayed out. | FSC-H and SSC-H were<br>not selected when the<br>application settings were<br>created. | Check whether the FSC-H<br>and SSC-H are selected on<br>the <b>Parameters</b> tab of the<br><b>Inspector</b> . |

- 1. From the menu bar, select Cytometer > Cleaning Modes > Clean Flow Cell.
  - a. Clean the flow cell using FACSClean.
  - b. Clean the flow cell using deionized water.
  - 2. From the menu bar, select Cytometer > Cleaning Modes > Degas Flow Cell to drain and refill the flow cell.
  - 3. Prepare a fresh dilution of the BD OneFlow Setup beads and repeat Creating application settings (page 38) or Confirming PMT voltages (page 42), as appropriate.
  - 4. If MFI target values are reached, troubleshooting is complete.
  - 5. If MFI target values are not reached, visually inspect the flow cell for bubbles.
  - If the MFI target values for only the violet or red laser detectors are off, the laser delay may require adjusting. Call BD Biosciences.

Failure to achieve 1. target MFIs

| Problems setting<br>up the scatter (FSC | Problem                                  | Possible causes                                                            | Solution                                                                                                  |
|-----------------------------------------|------------------------------------------|----------------------------------------------------------------------------|----------------------------------------------------------------------------------------------------|
| and SSC) voltages                       | No cells<br>were<br>detected in          | Cell concentration in<br>prepared samples is too<br>low.                   | Prepare a new sample.                                                                                     |
|                                         | the lysed,<br>washed<br>blood<br>sample. | ed,<br>d There are air bubbles in<br>the flow cell or sheath<br>e. filter. | Check the fluidics for<br>bubbles and debris. See<br>the cytometer IFU for<br>more information.           |
|                                         |                                          | There are clogs in the sample line.                                        | Check the fluidics for<br>clogs and debris. See the<br>cytometer IFU for more<br>information.             |
|                                         |                                          | Backpressure in the waste lines is too high.                               | Check the waste tank vent<br>for obstructions. See the<br>cytometer IFU for more<br>information.          |
|                                         |                                          | There is high scatter noise<br>(FSC or SSC).                               | Perform monthly<br>maintenance. See the<br>cytometer IFU for more<br>information. Call<br>BD Biosciences. |
|                                         |                                          | FSC threshold is set too high.                                             | Optimize FSC and SSC<br>PMTVs                                                                             |

#### Problems using BD FC beads

| Problem                                                  | Possible causes                                                                          | Solution                                                                                                    |
|----------------------------------------------------------|------------------------------------------------------------------------------------------|----------------------------------------------------------------------------------------------------|
| Calculation of<br>compensation<br>was not<br>successful. | Gates are not properly adjusted.                                                         | Adjust the gates to<br>include the appropriate<br>bead populations and<br>then recalculate<br>compensation. |
|                                                          | BD FC Beads are<br>expired.                                                              | Prepare new bead tubes<br>from a current lot, then<br>recalculate<br>compensation.                          |
|                                                          | Rehydrated bead tubes<br>are exposed to light or<br>used beyond the stability<br>period. | Prepare new bead tubes,<br>then recalculate<br>compensation.                                                |
|                                                          | There is a problem with the cytometer fluidics.                                          | Check cytometer fluidics<br>for bubbles or debris. See<br>cytometer IFU for more<br>information.            |

Instrument Setup Guide for BD OneFlow Assays

| Problem                    | Possible causes                                                | Solution                                                                                                  |
|----------------------------|----------------------------------------------------------------|----------------------------------------------------------------------------------------------------|
| No beads<br>were detected. | Pouch was not resealed properly.                               | Open a new pouch, or<br>use tubes from a pouch<br>that was resealed<br>properly.                          |
|                            | There are air bubbles in<br>the flow cell or sheath<br>filter. | Check the fluidics for<br>bubbles and debris. See<br>the cytometer IFU for<br>more information.           |
|                            | There are clogs in the sample line.                            | Check the fluidics for<br>clogs and debris. See the<br>cytometer IFU for more<br>information.             |
|                            | Backpressure in the waste lines is too high.                   | Check the waste tank<br>vent for obstructions. See<br>the cytometer IFU for<br>more information.          |
|                            | There is high scatter<br>noise (FSC or SSC).                   | Perform monthly<br>maintenance. See the<br>cytometer IFU for more<br>information. Call<br>BD Biosciences. |
|                            | FSC threshold is set too high.                                 | Lower the FSC threshold.                                                                                  |
|                            | FSC and SSC PMTVs are not optimized.                           | Optimize FSC and SSC PMTVs.                                                                               |

## Templates did not import correctly

You may observe that templates do not import correctly. For example, there might not be dot plots in the global worksheet, or the plots from the wrong worksheet appear when you import a panel template.

#### If you suspect that the templates did not import correctly:

- 1. Close the current experiment.
- 2. Create a new experiment.
- 3. Repeat any portions of the workflow that you performed in the first experiment prior to the template failing to import correctly.
- 4. Report the issue to BD Biosciences.

This page intentionally left blank